次のようなニーズに応えられます。

- ◆ ユーザー登録する際,課金認証を取り入れたい。
- ◆ ユーザーから毎月一定の金額を徴収したい。

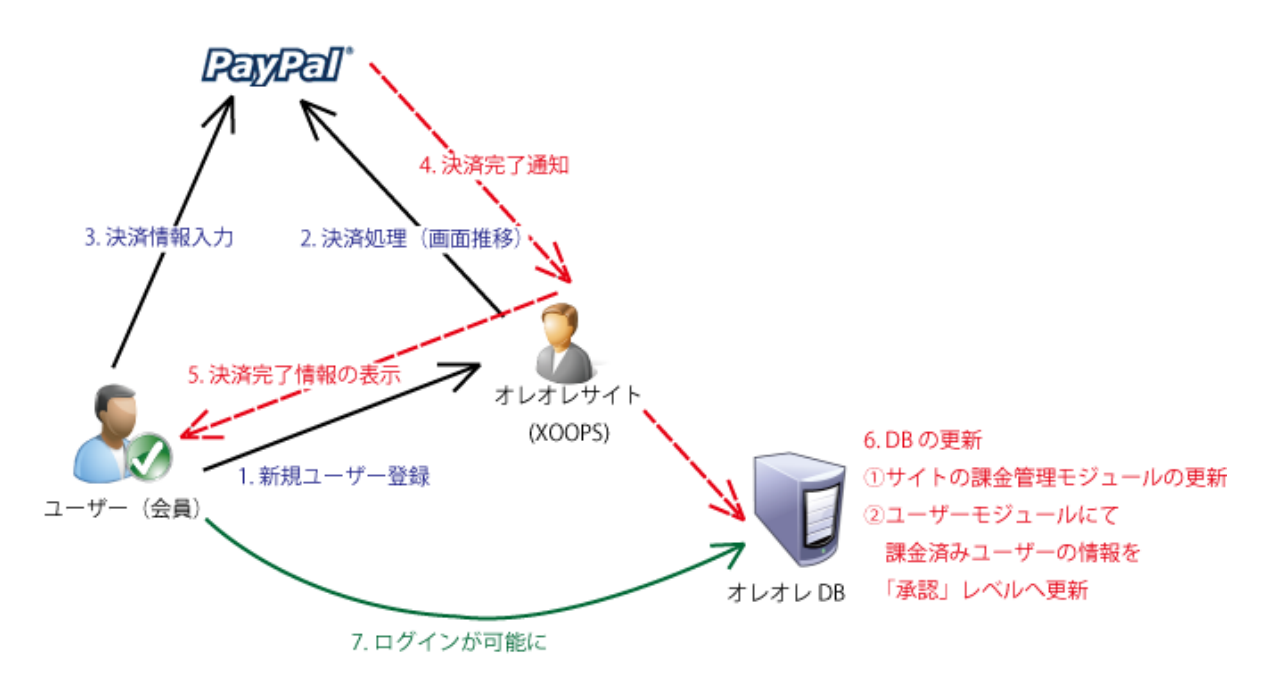

# ◆ 設置設定の概要

以下の4段階の設定で設置が完了します。

- サイトの課金管理モジュールのインストール 通常のモジュールと同じく FTP アップロード+インストールします。
- 2. Paypal アカウントの設定

※ビジネスアカウントか、プレミアアカウントをご利用ください。

- 3. 2.に基づく情報をサイトの課金管理モジュールに設定
- 4. ユーザーモジュールに1行追加

## ◆ 設置設定の詳細

<u>1. サイトの課金管理モジュールのインストール</u>

1. FTP によるアップロード

|          | (*) - FF    | TP                                 | - 0 - X-   |
|----------|-------------|------------------------------------|------------|
| 接続(F) コマ | マンド(C) ブックマ | ーク(B) 表示(V) ツール(T) オプション(O) ヘルプ(H) |            |
| ♥ ≶ Ж    | ++ 🕈 ×      | - 🖆 🖲 🖲 💽 E., J. 🔚 カ 🝼 III 🕅 🎗     | 8 😣        |
| ۵ 🗃      |             | 🔸 🔁 🎽 📝 /modules                   | •          |
| 名前       | 日付          | サ 名前 日                             | 1          |
|          |             | admanage 20                        | 09/09/25   |
|          |             | altsys 20                          | 09/09/25   |
|          |             | Dulletin 20                        | 09/09/25 - |
|          |             | Cinemaru 20                        | 09/09/25   |
|          |             |                                    |            |

2. モジュールのインストール (通常どおり)

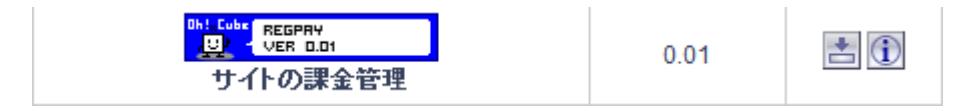

3. ゲストのアクセス権限を許可する (ALTSYS などを使って)

| ゲスト | <ul> <li>サイトの課金管</li> <li>理 (0.01) モジュール管理</li> <li>者権限</li> </ul> | ☑サイトの課金管理 (0.01)<br>モンュールアクセス権限 |
|-----|--------------------------------------------------------------------|---------------------------------|
|     |                                                                    |                                 |

## <u>2. Paypalアカウントの設定</u>

アカウント開設後、「個人設定」→「即時支払い通知の設定」へ
 通知 URL に「XOOPS\_URL/modules/regpay/include/paypal/ipn.php」を設定、「IPN を受信する」にチェックを入れて「保存」。

| 通知URL                                              |
|----------------------------------------------------|
| XOOPSサイトのURL/modules/regpay/include/paypal/ipn.php |
| IPNメッセージ                                           |
| ◎ IPNメッセージを受信する(有効)                                |
| ◎ IPNメッセージを受信しない(無効)                               |
| -保存                                                |

2. 「個人設定」→「ウェブ ペイメントの設定」へ

以下の5つの設定をする。

- 1. 自動復帰の「オン」をチェック
- 2. 復帰 URL に「XOOPS\_URL/modules/regpay/include/paypal/pdt.php」を入力
- 3. 支払いデータ転送の「オン」をチェック
- 4. ID トークンの記号をコピー(もしくはメモに控える)
- 5. ページ最下部の「保存」をクリック

| 要 | 入金            | 引き出し                        | 取引履歴              | 問題解決センター                                               | 個人設定                                                              |  |  |
|---|---------------|-----------------------------|-------------------|--------------------------------------------------------|-------------------------------------------------------------------|--|--|
|   | ל<br>ל        | ェブペイ                        | メントの設             | 定                                                      | 個人設定に戻る                                                           |  |  |
|   | ゥ             | ウェブペイメントの自動復帰               |                   |                                                        |                                                                   |  |  |
|   | -<br>-        |                             |                   |                                                        |                                                                   |  |  |
|   |               | ェノ ヘイメノト<br>。自動復帰は          | 、今すぐ購入、           | 設定すると、貝い手は<br>. 購読、ショッピング力・                            | 、又仏いで終えるとすくにの各様のフェノサイトに戻ってきま<br>ートなど PayPal ウェブ ペイメントに適用されます。詳細を見 |  |  |
|   | <u>a</u>      |                             | 1                 |                                                        |                                                                   |  |  |
|   |               |                             | 自動復帰              | <ul> <li>オン</li> </ul>                                 |                                                                   |  |  |
|   |               |                             |                   | 077                                                    |                                                                   |  |  |
|   | <b>後</b><br>力 | <b>5帰 URL:</b> 支<br>イドラインを調 | 払いが完了し<br>勧たしている必 | た顧客をリダイレクトす<br>要があります。 <u>詳細を</u>                      | るために使用する URL を入力します。この URL は以下の<br>見る                             |  |  |
|   |               |                             | Ģ                 | 0                                                      |                                                                   |  |  |
|   |               |                             | 復帰 URL:           | XOOPSサイトのURL/m                                         | nodules/regpay/include/paypal/pdt.php                             |  |  |
|   |               | 4                           |                   |                                                        | オフローキ いちのね ひざまち ナン 西バエリキ ナ                                        |  |  |
|   |               | 13                          | えかば UKL VJ st     | €1 <b>H:</b> 日期川友/市∕2mg疋                               | 9 Sicila、バリ来什で両に9 公安かめかま 9。                                       |  |  |
|   |               |                             |                   | 省略                                                     | 1                                                                 |  |  |
|   | 支払            | いデータ軸                       | <u>ま送(</u> オプショ   | ョン)                                                    |                                                                   |  |  |
|   | 支払            | いデータ転送                      | では、支払い            | が実行されるとそれられ                                            | が正しく完了したことを知らせる通知を受け取ることができ                                       |  |  |
|   | ます。<br>を利用    | 。支払いデー:<br>用するには、F          | 夕転送の使用<br>自動復帰をオ゛ | ま、お客様の <u>システム</u><br>メこする <b>必要</b> がありま <sup>-</sup> | <u>構成</u> と復帰 URL によって決まります。支払いデータ転送<br>す。                        |  |  |
|   |               |                             | 3                 |                                                        |                                                                   |  |  |
|   |               | 支払いデ                        | 一夕転送(             |                                                        |                                                                   |  |  |
|   |               | 10                          | )トークン: )          | ****                                                   | *****                                                             |  |  |
|   |               |                             |                   | 省略                                                     | 3                                                                 |  |  |
|   |               |                             |                   |                                                        |                                                                   |  |  |
|   |               |                             |                   |                                                        | INT 177 270                                                       |  |  |

3. 「個人設定」→「言語のエンコード」へ

※「日本語」の場合のエンコードは「EUC-JP」になってしまうので、XOOPSの言語設定が「ja\_UTF8」なら「UTF-8」

| マイアカウント 送金 請求 決済サービス オークション ツール 製品とサービス                                                         |
|-------------------------------------------------------------------------------------------------|
| 概要入金 引き出し 取引履歴 問題解決センター 個人設定                                                                    |
| 言語のエンコード                                                                                        |
| 次のドロップダウンメニューを使用して、ウェブサイトで使用する言語を選択します。ウェブサイトの言語によって、ウェブサイト決注<br>信するデータのエンコード方式が決定されます。         |
| ウェブサイトの言語: 日本語 ▼                                                                                |
| (保存 詳細オブション キャンセル                                                                               |
| <u>ー括支払い   紹介   金社紹介   アカウント   手敷料   ブライバシー   セキュリティセンター   お問い合わせ   趣)</u><br>デベロッパー            |
| Copyright @ 1999-2010 PayPal. All rights reserved.                                              |
| 消費者の皆様へ-PayPai PielLtd. は、<br>シンガガール通貨金融店(Mandany Authority of Singangera)の変現たど来りません。           |
| シンガホール増圧量度がfunderary Automy of Singapore の本語をお安としません。<br>ご利用の際には、 <mark>契約条件</mark> をよくご確認ください。 |
| その他のエンコードオブション                                                                                  |
| 次のドロップダウンメニューから、ウェブサイトで使用するエンコード方式を選択します。                                                       |
| エンコード方式: UTF-8                                                                                  |
| PayPatから送信されたデータと同じ<br>エンコード方式を使用しますか<br>(IPN、ダウンロード可能なログ、メー<br>ルなど)?                           |
| () at i                                                                                         |
| ◎いいえ。次のエンコード方式を使用します。UTF-8                                                                      |
| ウェブサイト決済ボタノに複数の言語を追加する方法については、「統合ガイド」を参照してください。                                                 |
| 保存サインセンル                                                                                        |

に設定する。

## <u>3. 課金管理モジュールに設定</u>

管理者権限でログインし、管理画面から「課金管理モジュール」へ

◆ 「一般設定」の「PDT トークン」を入力

上記説明の

「2.Paypal アカウントの設定

└「個人設定」→「ウェブ ペイメントの設定」へ

```
┗ 「4.ウェブ ペイメントの設定」 へ」
```

でコピーした「ID トークン」を貼りつける。

プリファレンス

| 利用する課金システム  | 支払いシステム<br>PAYPAL マ                                                                                        |
|-------------|----------------------------------------------------------------------------------------------------|
| PDTトークン     | 〈Paypateご利用の場合、ログインして確認してくだき、>><br>Paypalで発行されたPDTトークンを入力                                                  |
| テストモードを利用する | Payparでテストをご利用の場合、sandboxにアカウントを作成してください<br>テストモードは課金画面への推移を確認するためのものです。<br>実際にはユーザー登録が行われません。<br>〇はい ⑨しいえ |
|             | 送信 戻る                                                                                                    |

「料金設定」→「追加」をクリック

課金する情報を入力

※ボタン ID とは Paypal 側でボタンを制作したときに発行されるボタン ID (例えば月額料金を設定するときな どに利用)

| 追加                             |       |
|--------------------------------|-------|
| j830                           |       |
| 進応グループ                         | 登録ユーザ |
| 支払い名目(タイプ)                     | 入会費 💌 |
| 料金                             | 0     |
| mu<br>位                        | JPY 💌 |
| 支払先メールアドレス(受取人のPaypalメールアカウント) |       |
| ポタンルD                          |       |
| 送信 キャン                         | セル    |

#### <u>4. ユーザーモジュールに1行追加</u>

ユーザーモジュールを編集(自己責任で^^;)

1. XOOPS\_ROOT\_PATH/modules/user/actions/UserRegister\_confirmAction.class.php

を開く。

2. function execute 内の 63 行目あたりに,次を追加

include XOOPS\_ROOT\_PATH./modules/regpay/include/paypal/urc\_include.php';

記述例: - -

| 40 G     | ) >  | fun      | ction execute(&\$controller, &\$xoopsUser)러                                                                                                    |
|----------|------|----------|----------------------------------------------------------------------------------------------------|
| 41       | >    | ₹e       |                                                                                                    |
| 42       | 2    | 2        | <pre>@memberHandler = % xoops_gethandler(`member`); //</pre>                                                                                                    |
| 43       | 2    | 2        | \$this->mNewUser =& ֆmemberHandler->createUser();↓<br>Φthis->Devisit Firms                                                                                                    |
| 44       | 2    | 2        | δtnist/mmegistrorm-/update(δtnist/mmewuser/;4<br>Mubis Newtynessenessenessenessenessenessenessenes                                                                                                    |
| 40       | 1    | 1        | othis-Zmnewuser-Zset( worder , ocontroller-Zmnout-Zmcontext-ZetXoopStonfig( com_order ), true); 4<br>Stbis-Zmnewuser-Zset( worder , ocontroller-Zmnout-Zmcontext-ZetXoopStonfig( com_order ), true); 4                                                                                                    |
| 40       | 1    |          | <pre>#f(Sthice&gt;websitef'set(amode), @controller/mcontext-/getAdopsconlig( com_mode), true), #<br/>if (Sthice&gt;websitef(amode)</pre>                                                                                                    |
| 47       | Ľ.   | ŝ.       | (\$\text{pins}_modelless_set() = 1 + n = 1 + n = 1 |
| 49       | l,   | ŝ        | I define ymmemosel yset( level, i, tide), a                                                                                                    |
| 50       | Z    |          | 1 th                                                                                                    |
| 51       | 5    | >        | if (!\$memberHandler->insertUser(\$this->mNewUser)) {4                                                                                                    |
| 52       | >    | >        | > \$this->mRedirectMessage = MD USER LANG REGISTERNG; →                                                                                                    |
| 53       | >    | >        | > return USER FRAME VIEW ERROR; 2                                                                                                    |
| 54       | >    | >        | الله التي التي التي التي التي التي التي التي                                                                                                    |
| 55       | é.   |          |                                                                                                    |
| 56       |      |          | if (!\$memberHandler->addUserToGroup(XOOPS_GROUP_USERS, \$this->mNewUser->get('uid'))) {a                                                                                                    |
| 57       | >    | >        | > \$this->mRedirectMessage = MD_USER_LANG_REGISTERNG; 4                                                                                                    |
| 58       | 2    | 2        | return USER_FRAME_VIEW_EKRUR; ک                                                                                                    |
| 59       | R.   | >        | 1-2-                                                                                                    |
| 01       | 4    |          |                                                                                                    |
| 01<br>62 | 4    | <u>,</u> | this >> clearParistForm(front roller).                                                                                                    |
| 63       | 1/82 | * İS     | actions / creations station model of the ty, a                                                                                                    |
| 64       | 5    | ine      | ude XODES BOOT PATH.'/modules/respay/include/paypal/urc_include.php':                                                                                                    |
| 65       | //*  | * ĨĔı    |                                                                                                    |
| 66       | >    | >        | \$this-> processMail(\$controller); ⊿                                                                                                    |
| 67       | >    | >        | \$this->_eventNotifyMail(\$controller); ↓                                                                                                    |
| 68       | é.   |          |                                                                                                    |
| 69       | >    | >        | XCube_DelegateUtils::call('Legacy.Event.RegistUser.Success', new XCube_Ref(\$this->mNewUser));↓                                                                                                    |
| 70       | ÷    |          |                                                                                                    |
| 71       | 2    | <u>`</u> | return USER_FRAME_VIEW_SUCCESS; d                                                                                                    |
| 12       | 2    | l÷1      |                                                                                                    |
| 13       | 1    |          |                                                                                                    |